## **Requesting Preferred Name**

**Purpose:** Use this document to request a preferred name change in Employee Self Service in ctcLink.

This action will *initiate* a change, HR will approve and make final changes in system.

NOTE: This Quick Reference Guide (QRG) applies to transactions entered into ctcLink as of 4/13/2023.

Audience: Employees

## Navigation: HCM Employee Self Service > Personal Details (tile) > Name (tile)

- 1. On the **Name** page, select the **arrow** to the right of the **Current Name**, to open the **Name** page.
- 2. On the **Name** page, the **Change As Of** date field defaults to the *current* date. Change date as appropriate.
- 3. Select the **Preferred First Name** field and enter the Preferred First Name.
- 4. Select the **Preferred Last Name** field and enter the Preferred Last Name (or leave default last name if no change is needed).
- 5. The **Display Name**, Formal Name and Name fields update to reflect the names entered.
- 6. **NOTE:** If you have attachments related to this transaction, you can upload them by selecting the **Add Attachment** button.
- 7. Select **Save**.

The request has now been successfully sent to HR for approval and processing.

Process complete.

## Video Tutorial

The video below demonstrates the process actions described in steps listed above. There is no audio included with this video. Select the play button to start the video.

## Video Tutorial via Panopto

View the external link to **Requesting Preferred Name**. This link will open in a new tab/ window.